## HOW TO CREATE A MY ROTARY ACCOUNT

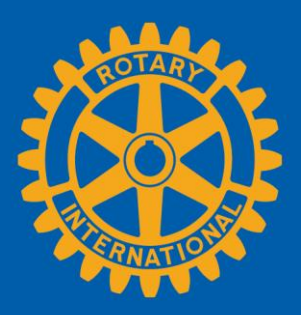

| CREATE AN<br>ACCOUNT                                                     |                                                                                      |
|--------------------------------------------------------------------------|--------------------------------------------------------------------------------------|
|                                                                          | Go to <b>my.rotary.org</b> .                                                         |
|                                                                          | A Rotary.org   English ∨   Register Sign In                                          |
| Rotary 🛞   My Rotary                                                     | Donate Join Q                                                                        |
| HOME   EXCHANGE IDEAS   TAKE ACTION   LEARNING & REFERENCE   MANAGE   7" | AKY FOUNDATION   NEWS & MEDIA   MEMBER CENTER                                        |
| Select <b>Register</b> .                                                 | Complete the fields under<br><b>Create an Account</b> and select<br><b>CONTINUE.</b> |
| Create an Account                                                        | You'll receive an email with a link to activate your account.                        |
| Already have a My Rotary Account? <b>SIGN IN</b> > First Name*           |                                                                                      |
|                                                                          |                                                                                      |
| Last Name*                                                               |                                                                                      |
| Email*                                                                   |                                                                                      |
|                                                                          |                                                                                      |
| Are you 18 years or older?*                                              |                                                                                      |
| ○ Yes                                                                    |                                                                                      |
| ○ No                                                                     |                                                                                      |
|                                                                          |                                                                                      |

By creating an account, you agree to the Terms of Service and acknowledge our Privacy Policy.

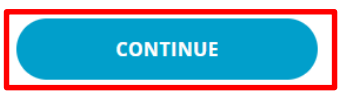

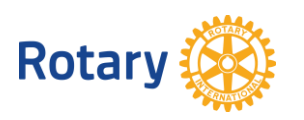

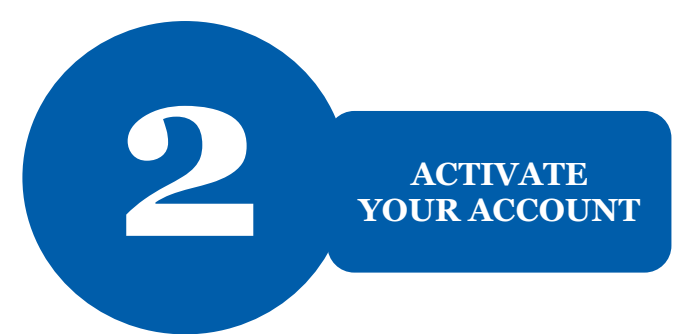

### Activate Account

To activate your account, please add a password and security question.

Your password:

- Must be at least 8 characters
- Must contain 1 lowercase letter
- Must contain 1 number
- May not include any part of your email address

After you activate your account, this screen appears.

Complete the fields and select **CONTINUE**.

| Password*          |   |
|--------------------|---|
|                    |   |
| Confirm Password*  |   |
|                    |   |
| Security Question* |   |
| Select             | ~ |
| Answer*            |   |
|                    |   |
|                    |   |

By creating an account, you agree to the Terms of Service and acknowledge our Privacy Policy.

| CONTINUE<br>Sign In<br>Username | To sign in, enter your<br>email address and newly<br>created password and<br>select <b>Sign In</b> .                 |
|---------------------------------|----------------------------------------------------------------------------------------------------|
| Password                        | If your email address matches<br>our records, no further steps<br>are needed. If it doesn't<br>match, follow step 3. |
| Sign In                         |                                                                                                    |

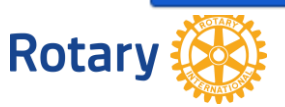

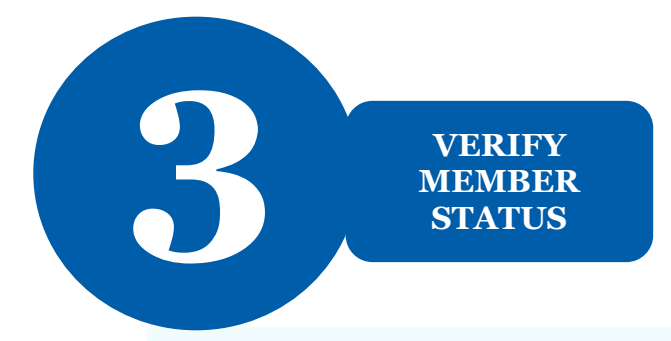

Welcome to My Rotary! Answer the following questions to finish setting up your account

# Your Member Status

Tell us your member status.

#### What is your member status?\*

- l'm a current or former member of a Rotary Club
- l'm a current or former member of a Rotaract Club
- 🔵 I have never been a member of any Rotary Club or Rotaract Club

Note: If you belong to both a Rotary Club and Rotaract Club, you can choose either option.

### CONTINUE

You'll be asked to enter a previous email that may be associated with us.

If you don't have access to that email address, we'll create a new account for you. If your email address doesn't match one in our records, you'll be asked for your member status.

Choose your member status and select **CONTINUE**.

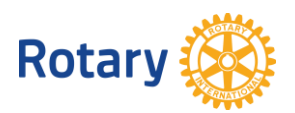